## SWS - Maintenance Menu - Events -Event Maps

The **Event Maps** function provides a full list of Event Codes for each external alarm and identifies the Manitou internal code. The signal is then translated before processing. See the **Signaling overview guide** for information about how Signals come into Manitou.

Event Maps translate common signaling formats into their standard events. For example if a Contact ID event code enters into Manitou, the Manitou Signal Handler checks the Ademco Contact ID (ACID) for the code to translate the event. When it finds that value it translates to the Event Code for processing. When systems use the # sign raw programming, this value skips over the Event Map completely and ignores all features available in Manitou with the exception of the line of programming.

Event Maps level the learning curve for new alarm operators and help operations deliver consistent and quality services for their customers.

| Event Maps |         |                                   |            |                      |            |                          |
|------------|---------|-----------------------------------|------------|----------------------|------------|--------------------------|
| 2          | Proto   | rotocol Format: Ademco Contact ID |            |                      |            |                          |
| 1          | Deal 🖤  | er: Q                             |            |                      |            |                          |
| Event Ma   |         |                                   |            |                      |            |                          |
|            | Message | Decode Qualifier                  | Event Code | Description          | Attributes | Comment                  |
| ┢          | F100    | 0                                 | MA         | Medical              | Attributos |                          |
| ۴          | E100    | 0                                 | MA         | Personal Emergency   |            |                          |
|            | E102    | 0                                 | MT         | Fail to Benort       |            |                          |
|            | E110    | 0                                 | FA         | Fire Alarm           |            | FIBE ALABM               |
|            | E111    | 0                                 | FA1        | Smoke w/Verification |            |                          |
|            | E112    | 0                                 | FA2        | Fire/Combustion      |            |                          |
|            | E113    | 0                                 | FA3        | Fire/Waterflow       |            |                          |
|            | E114    | 0                                 | FA4        | Fire/Heat Detection  |            |                          |
|            | E115    | 0                                 | FA5        | Fire/Pull Station    |            |                          |
|            | E116    | 0                                 | FA6        | Fire/Duct Sensor     |            |                          |
|            | E117    | 0                                 | FA7        | Fire/Flame Sensor    |            |                          |
|            | E118    | 0                                 | FA8        | Fire/Near Alarm      |            |                          |
|            | E120    | 0                                 | PA         | Panic Alarm          |            | PANIC ALARM              |
|            | E121    | 0                                 | PA1        | Duress               |            |                          |
|            | E122    | 0                                 | PA2        | Silent Panic         |            |                          |
|            | E123    | 0                                 | PA3        | Audible Panic        |            |                          |
|            | E124    | 0                                 | PA4        | Duress Access Grant  |            |                          |
|            | E125    | 0                                 | PA5        | Duress Egress Grant  |            |                          |
|            | E126    | 0                                 | PA         | Holdup Suspicion Pt  |            |                          |
|            | E130    | 0                                 | BA         | Burglary             |            | BURGLARY ALARM           |
|            | E131    | 0                                 | BA1        | Perimeter Burglary   |            | PERIMETER ALARM          |
|            | E132    | 0                                 | BA2        | Interior Burglary    |            |                          |
|            | E133    | 0                                 | BA3        | 24 hour Burglary     |            |                          |
|            | E134    | 0                                 | BA4        | Entry/Exit Burglary  |            |                          |
|            | E135    | 0                                 | BA5        | Day/Night Burglary   |            |                          |
|            | E136    | 0                                 | BA6        | Outdoor Burglary     |            |                          |
|            | E137    | 0                                 | BA7        | Burglary Tamper      |            |                          |
|            | E138    | 0                                 | BA8        | Burglary Near Alarm  |            |                          |
|            | E139    | 0                                 | BA9        | Burg-Intrusion Verif |            |                          |
|            | E140    | 0                                 | *A         | General Alarm        |            | GENERAL ALARM            |
|            | E141    | 0                                 | LT6        | Polling Loop Open    |            | POLLING LOOP OPEN        |
|            | E142    | 0                                 | LT6        | Polling Loop Short   |            | POLLING LOOP SHORT       |
|            | E143    | 10                                | FT         | Exp Module Fail      |            | EXPANSION MODULE FAILURE |

- **Protocol Format** The "language" spoken by the panels through to the receivers.
- **Dealer** Allows for the filtering by a Dealer group for individual overrides to their Event Maps.
- Message Incoming event from the panel/receiver.
- Decode Qualifier This is always zero (0).
- Event Code The Code to present to the alarm operations and activity.
- Description How the user will read the event code. When blank the Event Code description value displays.
- Attributes If the event is a User event the attribute U is applied to the map.
- **Comment** Further description of the event. This only displays within the Event Maps.